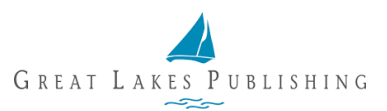

## Using the Subscriber Center to Renew a Subscription

You can renew a subscription by logging in to your account. Navigate to <u>https://glp.apps.maghub.com/subscribers/login</u>.

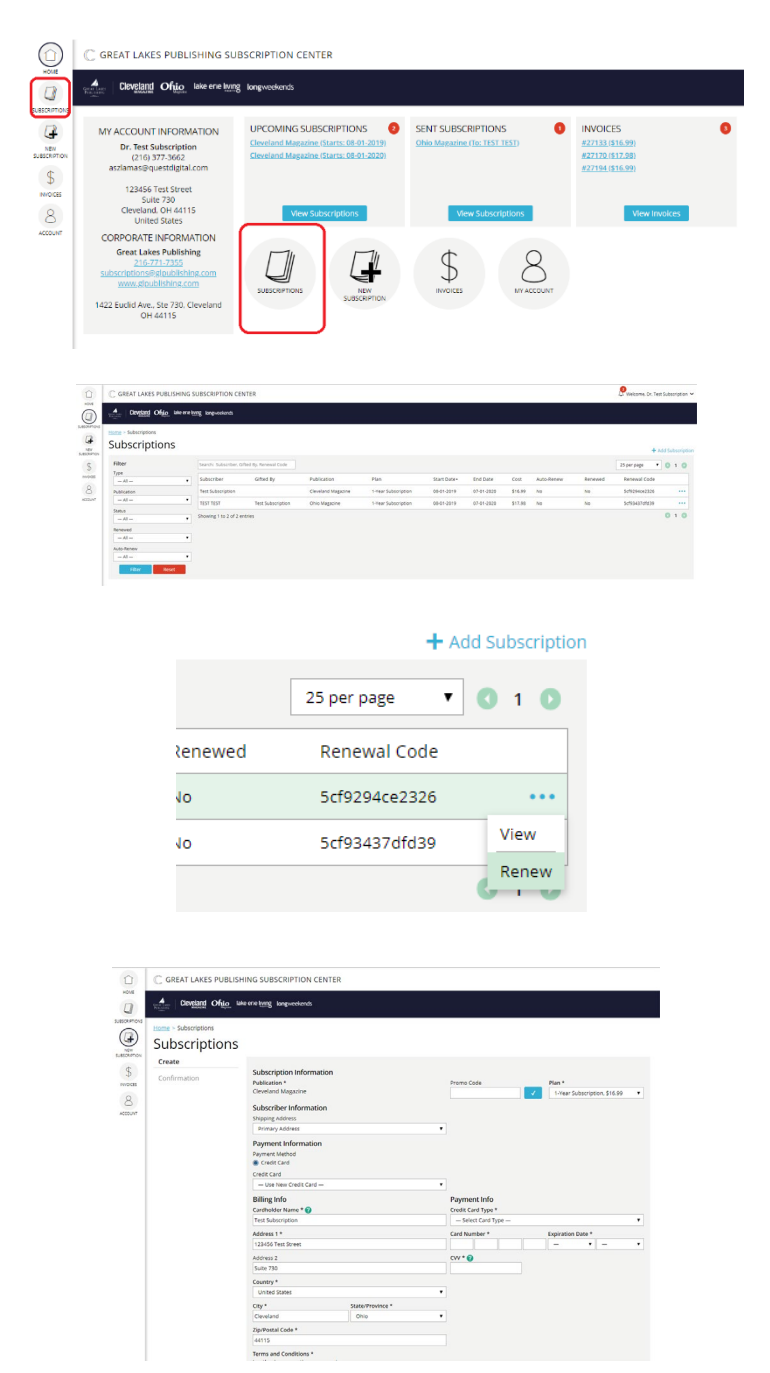

Click on one of the **Subscriptions** icons.

On the Subscriptions page, locate the subscription you would like to renew and click on the **blue dots** located at the far right hand side of the record.

Select Renew from the drop down.

If you have a discount code, fill in the **Promo Code** field and click the blue button to display the discounted plans. Select from the available **Plans**.

Choose **payment method**. Confirm **billing address** information. Before completing your renewal, you must agree to the Terms and Conditions. Once complete, click **"Create"**.

You can view your updated subscription by clicking on the "Subscriptions" tab.